## 全決済の確認画面を非表示にする方法

LION FX 5

クイック注文画面の「売全決済」「買全決済」「通貨別全決済(※)」タップ時の確認画面を非表示にすることができます。 ※「通貨別全決済」は、「榊 をタップしてチャートを非表示にした場合のみ利用可能です。

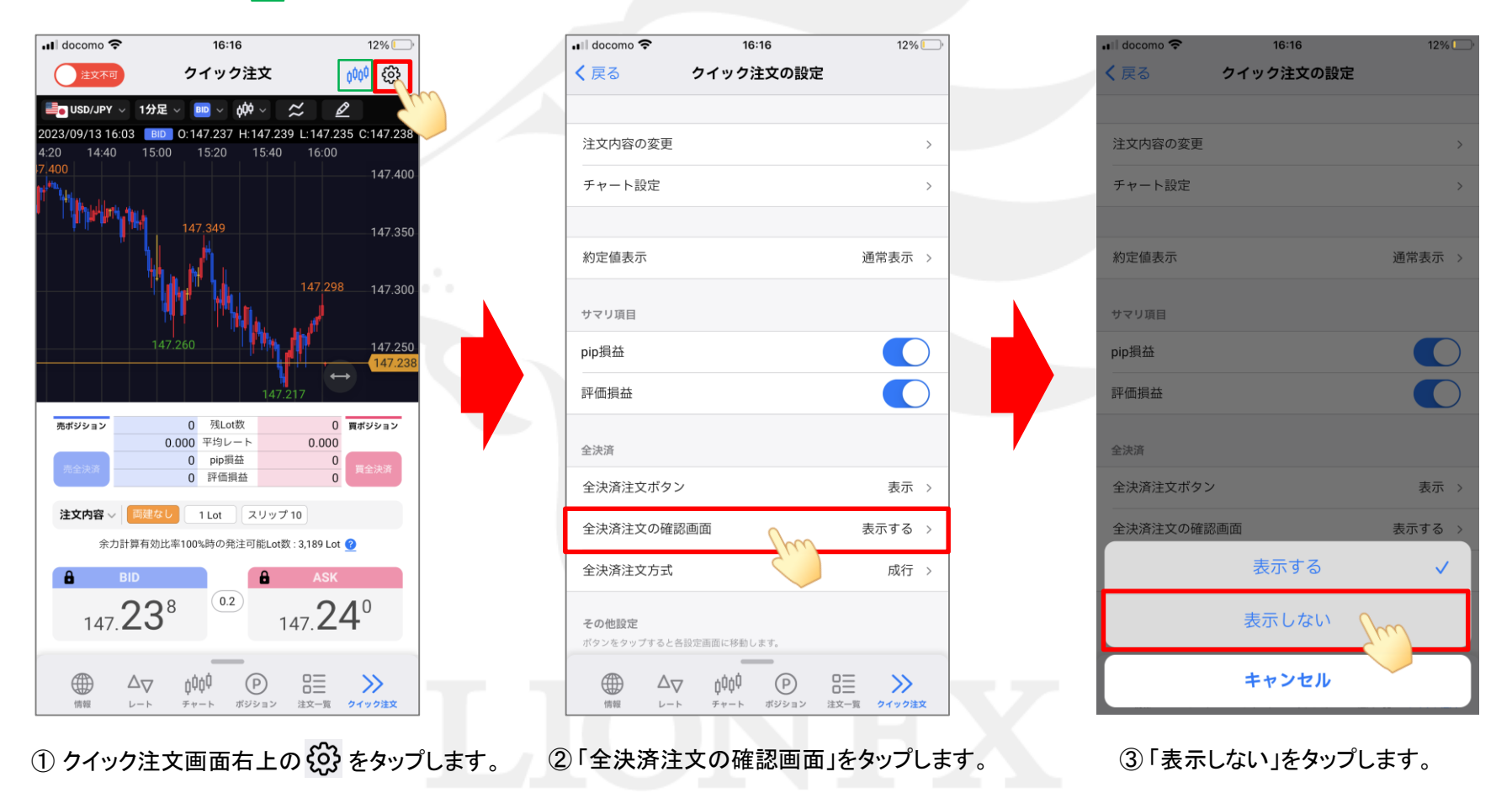

Þ

## 全決済の確認画面を非表示にする方法

LION FX 5

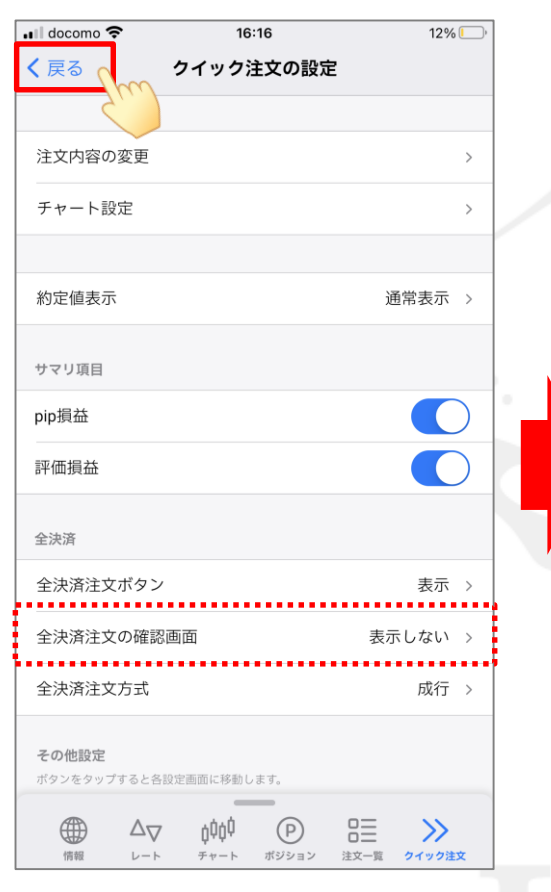

 ④ 全決済注文の確認画面が「表示しない」に なっていることを確認し、画面左上の
〈 戻る をタップします。

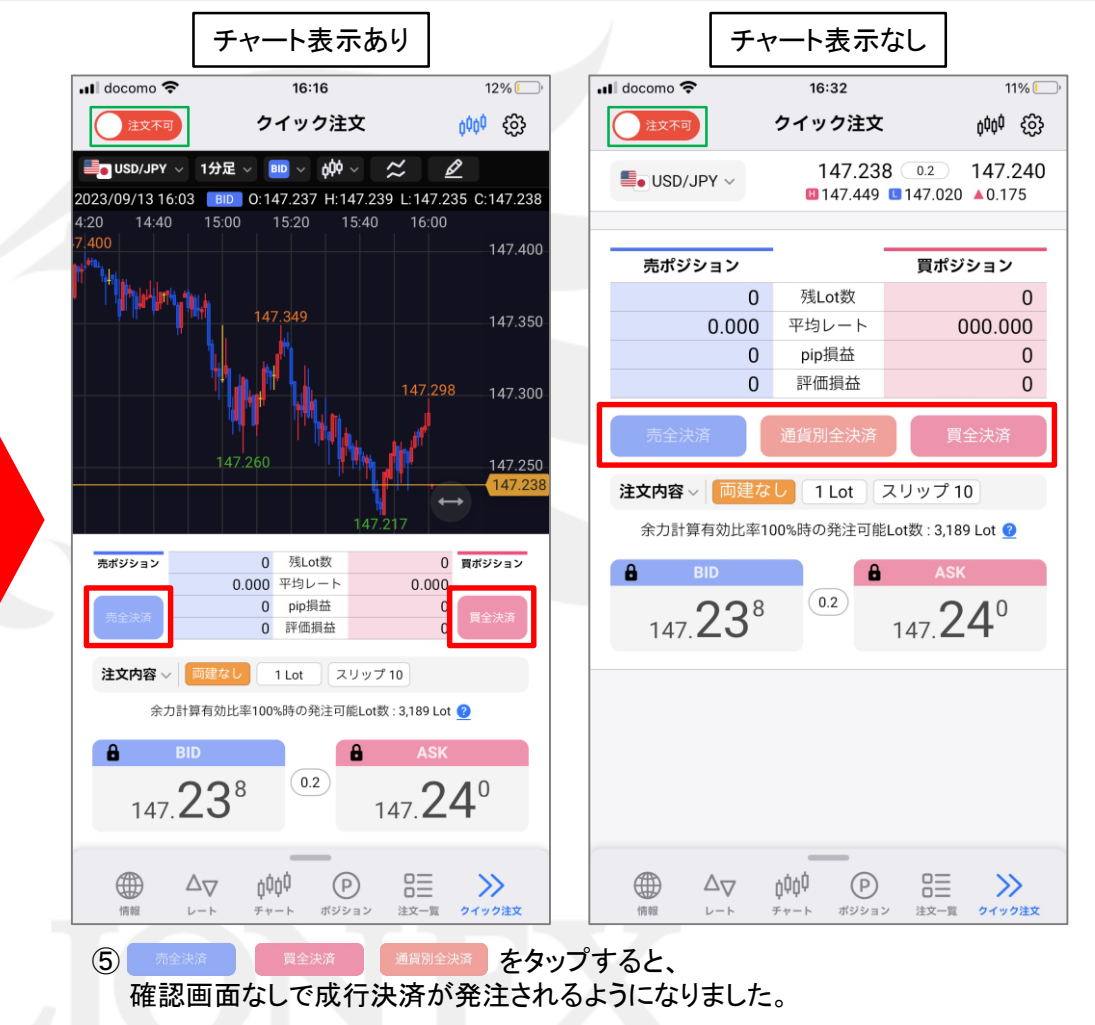

※実際の発注時には、画面左上の をタップして誤発注防止のロックを解除する必要があります。

Þ